创新 诚信 服务 双赢 北京京海正通科技有限公司 电话: 010-52217511 <u>www.jhzt17.net</u>

# (株素体含量检测仪 MP30 FERITSCOPE<sup>®</sup> MP30 简易操作手册

显示

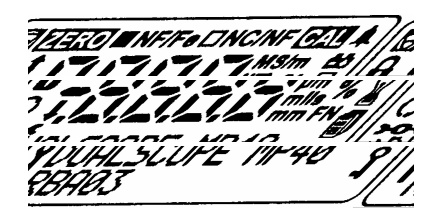

| Z              | FISOHR商标      | 1/1          | 超过测量允许的上限 /下限 |
|----------------|---------------|--------------|---------------|
| <u> 1470/4</u> | 进行归零化         | 1            | 确认显示数值为测量外限   |
| NF/F8          | 正在用磁感应法测量     | -8888        | 测量数据、错误提示、警告  |
| TNCNFL         | 正在用电涡流法测量     | MS/m<br>um % | 显示数值的测量单位     |
| AL/C           | 进行校准          | mm FN        | 内部程序运行中       |
| 4              | 规格限制监控        | 80           | 需更换电池或充电      |
| 6              | 选用限制操作模式      | T /          | 选用矩阵式测量模式     |
| 0              | 选用 连续 显示模式    | 79.          | 测量组关闭         |
| 306            | 选用连接模式,联接应用程序 | ΣΧΟΠΕ        | 仪器型号          |
| Y              | 后可配直柱予        | PBA          | 仪器软件版本        |

# 图标及其意义

| ENTER        | 仪器上按钮,按下即可                   |
|--------------|------------------------------|
| ZERO perform | 仪器上按钮或操作,需一个接着一个按            |
| ON/OFF+      | 仪器上按钮,一个按下后紧接着按下一个(但不要两个一齐按) |
| [Νεωποε?]    | 显示屏上提示操作指示                   |

专业检测仪器销售商:北京京海正通科技有限公司 电话: 010-52217511 <u>www.jhzt17.net</u>

#### 创新 诚信 服务 双赢 北京京海正通科技有限公司 电话: 010-52217511 <u>www.jhzt17.net</u>

# 用当前应用程序进行测量

ENTER

### 测量:

- 1. 打开仪器: ON/OFF
- 2.选取程序,APPL No ,
- 3. 测量:探头垂直放于被测物体上

## 删除错误测量:

删除单个测量数值: DEL(最后一个值) DEL(前一个值) ... 删除最后打开的数据组中的所有数值: BLOCK-RES DEL 删除当前程序中的所有数值: FINAL-RES DEL DEL

# 改写错误测量:

- 选取组: BLOOK-RES , ...
   (<u>注意</u>:在最末组中按 将退出评估)
- 2. 选中错误数据:MENU , ...
- 改写错误数据:
   DEL 进行测量 MENU
- 退出评估: ... (继续当前组)
   或 ENTER(开始新的组)

# 打印测量数据:

在测量过程中打印:自动打印(要有一台开 着的打印机与仪器连接) 稍候打印(在测量或组处理数据时打印): 按 PRINT

## "连续"显示模式:

在工件表面移动探头 ,测定铁素体含量的分 布。 打开连续显示模式: <sup>〇</sup> 出现 关闭连续显示模式:

选用限制模式测量:

对于超出规格限制的测试,仪器将会发出声 音信号和 或 提示。( 标志显 🐓 示仪器现正处于限制模式测量状态)

开启 心置 规格限制模式:

- 1. 按 MENU
- 如果 [No spec. Limi ts]出现: 按 ;
   否则: 立刻执行步骤 3.
- 3. 设置下限:测量或按 , ENTER
- 4. 设置上限:测量或按 , MENU

关闭规格限制模式: 按 MENU DEL MENU

## 用大小固定的组测量:

仪器根据组的固定大小自动产生测量组(= 每个组的测量数)(**父**标志表示组已关闭)

#### 设置组大小:

- 1. MENU ENTER ... ENTER 直到 [Block size] 出现
- 如果 [Delete measure ?]出现:DEL; 否则:在步骤 1后立刻执行步骤 3
- 3. 设置组大小: , MENU
- 4. 如果 [Delete measure?]出现: DEL MENU

关闭组自动形成:

MENU ENTER ... ENTER 直到 [Block size]出现 DEL [Block size free]出 现 MENU

平均读数 模式:

只储存 i个单一数据的平均值 ,尤其适合于 测量粗糙表面。

定义需要求平均值的单一数据数目 i:
 MENU ENTER ... ENTER 直到 [i single read.]出现 ,

<sup>2.</sup> MENU

#### 创新 诚信 服务 双赢

矩阵式测量模式、评估、应用程序、归零和校准

矩阵测量模式:

仅在矩阵模式下:

- 一 可用 BLOCK- RES和箭头键来选择要储 存的组和下次测量。
- 📔 💋 标志将显示。
- | 所有的应用包含相同数目的组。
- | 所有组可储存的最多测量数据相同。

开启 /关闭矩阵测量模式 : APPL No配置程序

## 统计评估:

对组求值:

BLOOK-RES ... BLOOK-RES (继续当前的组)或 ENTER(开始新的组) 对当前应用程序求值: FINAL-RES ... FINAL-RES ENTER 6 很出

求值)或 2x DEL(退出求值并删除当前应用 程序中所有的值)

#### 应用程序:

建立应用程序:

- 选中一个应用程序:
   APPL No , 直到 [Not opened]出现
   取ENTER
- 2. 对底材做几次测量 ENTER

#### 删除应用程序:

- 选中要删除的应用程序:
   APPL No ,
- 2. 删除应用程序: DEL DEL
- 3. 选择另一个应用程序:

, ENTER

改写应用程序:

- 选中要改写的应用程序:
   APPL No ,
- 2. 归零: ZERO
- 3. 如果 [New probe ?]出现:按 DEL;否则,在步骤 2后立刻执行步骤 5
- 如果 [Delete measure ?]出现:按 DEL(删除数据)或按 ENTER(保持数据); 否则,在步骤 3后立刻执行步骤 5
- 5. 对底材做几次测试 ENTER

#### 连接应用程序:

▶ → ← 只有用同一种探头创建的应用程序 才能连接。在已连接的应用程序中,将采用 相同的归零和校准法对测量值进行计算。 (标志出现表示连接模式启用。) 开启/关闭 连接模式: APPL No配置程序

注意: 对创建了多达一个应用程序的探头,在启用连接模式后,要确保对每一个探头进行归零和校准。

### 归零 校准:

归零:

按 ZERO 对底材做几次测量 ENTER

校准:

- 1. CAL 对底材做几次测量 ENTER
- 2. 在标准片 1(%最小的那个标准片) 进行几次测量
- 3. 按 , 设置为标称值 ENTER
- 第 2点校准:在标准片 2上进行几次测量按,设置标称值 ENTER
- 5. 第 3点校准:在标准片 3上进行几次测量按,设置标称值 ENTER
- 6. 回到测量界面。

创新 诚信 服务 双赢 北京京海正通科技有限公司 电话: 010-52217511 <u>www.jhzt17.net</u>

## 配置

 声觉测量接受信号:
 受限制的操作模式:

 开启: ON/OFF+
 开启: ON/OFF + DEL ( 命标志出现表示限

 关闭: ON/OFF+
 崩操作模式已开启)

 关闭: ON/OFF + DEL ( 印标志出现表示限

 划操作模式已开启)

 关闭: ON/OFF + ENTER

 QET目期、时间:

 ON/OFF + ZERO , ENTER ...

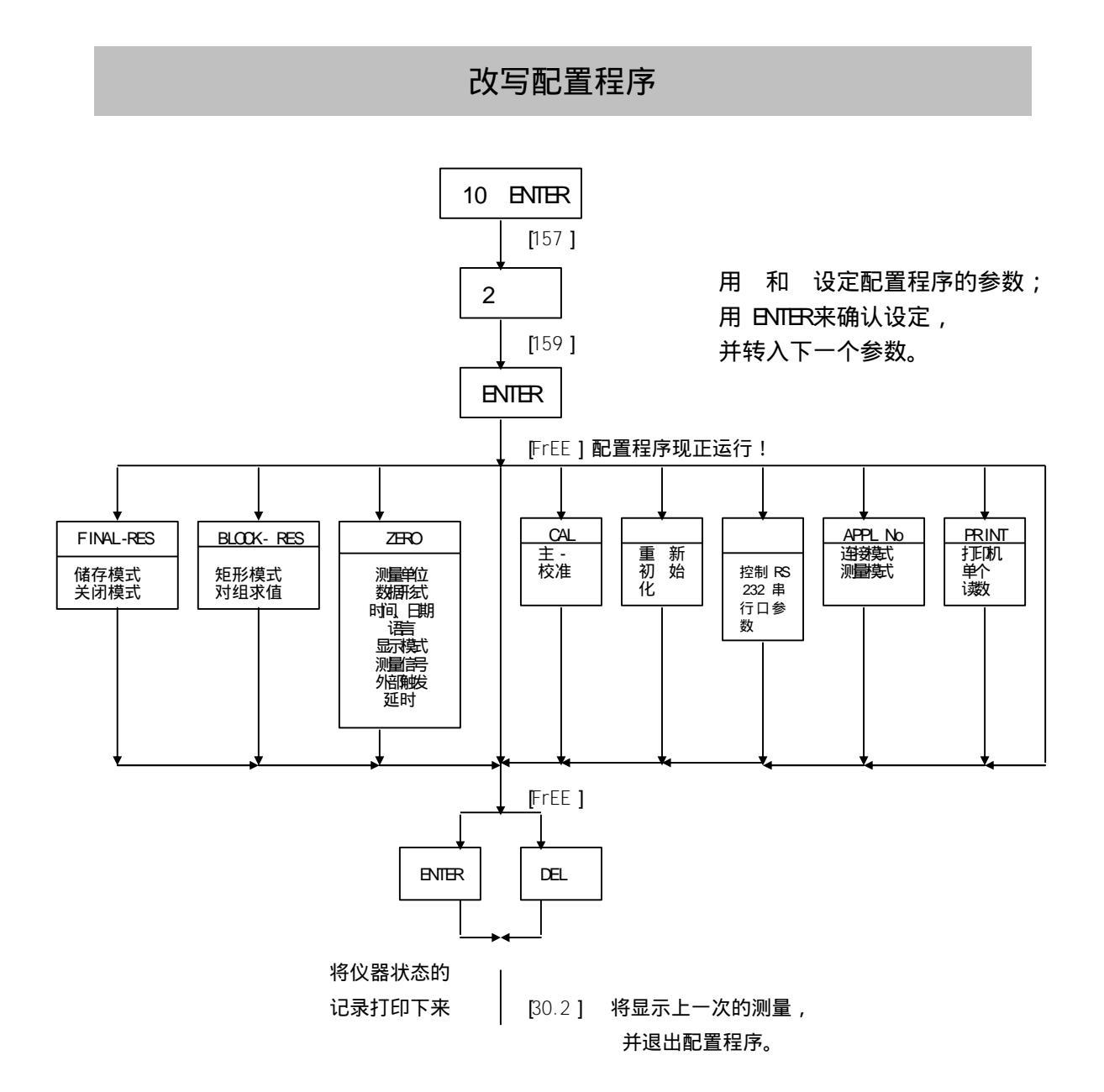

专业检测仪器销售商:北京京海正通科技有限公司 电话: 010-52217511 www.jhzt17.net